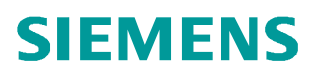

常问问题 • 2 月/2010 年

# 如何通过 3G 网络对 S7-1200 远程编程调试

远程编程,远程诊断, 3G, S7-1200

https://support.industry.siemens.com/cs/cn/zh/view/109420981

# 目录

| 1 | . 网络拓扑约 | 结构                | 3 |
|---|---------|-------------------|---|
| 2 | .硬件需求.  |                   | 3 |
| 3 | . 软件需求. |                   | 3 |
| 4 | . 组态    |                   | 3 |
|   | 4.1     | 在本地组态 \$7-1200 项目 | 4 |
|   | 4.2     | 配置两个 3G 路由器       | 8 |
|   | 4.3     | 远程下载和在线监控程序       |   |

对生产设备的远程诊断和远程维护已经成为当前自动化技术中一部分。尤其对于那些错 误容易诊断且容易排除的情况,派一个服务工程师到现场解决,既增加工程师的工作负荷。 又花费时间,而且相应的费用也增加。为了缩短故障的诊断与恢复时间,提高有经验的高级 工程师工作效率,那么远程诊断与编程就是必备的部分,通过下面的方法,可以在移动的情 况下对 PLC 站进行编程与调试。

1. 网络拓扑结构

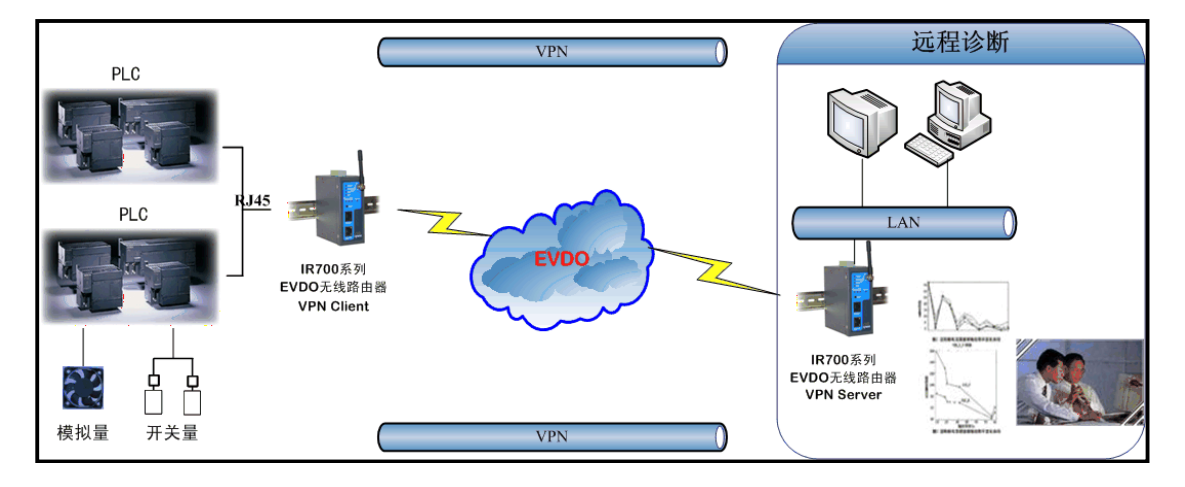

图 1: 网络拓扑结构

## 2. 硬件需求

- 1) PC/PG 编程器
- 2) 3G Router(北京映翰通 IR700 3G 路由器 2个、)
- 3) 天翼 3G SIM 卡 2 个
- 4) S7-1214C CPU (6ES7 214 -1BE30 -0XB0)

## 3. 软件需求

1) 编程软件 Step7 Basic V10.5 (6ES7 822-0AA0-0YA0)

#### 4. 组态

我们通过下述的实际操作来介绍如何远程诊断与调试 S7-1200。

要对 PLC 进行远程诊断与调试,首先需要本地组态 S7-1200 的硬件并下载。然后配置两个 3G 路由器,使其建立起 VPN 通道。最后通过编程软件远程下载和在线调试程序。

#### 4.1 在本地组态 S7-1200 项目

| mens         |    |                       |                     |        | <del></del> 0                      |
|--------------|----|-----------------------|---------------------|--------|------------------------------------|
|              |    |                       |                     | Tota   | lly Integrated Automation<br>PORTA |
| Start        |    |                       | Create new proj     | ect    |                                    |
|              | -  | Open existing project | Project name:       | Remote |                                    |
|              |    |                       | Path:               | C:1    |                                    |
|              |    | Create new project    | Author:<br>Comment: |        |                                    |
|              |    | Migrate project       |                     |        |                                    |
|              |    |                       |                     |        |                                    |
|              |    |                       |                     |        | Create                             |
|              | 10 |                       |                     |        |                                    |
|              |    | First steps           |                     |        |                                    |
|              |    |                       |                     |        |                                    |
|              |    |                       |                     |        |                                    |
|              |    |                       |                     |        |                                    |
|              |    |                       |                     |        |                                    |
|              |    | Installed products    | -                   |        |                                    |
|              |    |                       |                     |        |                                    |
|              |    | Help                  |                     |        |                                    |
|              |    |                       |                     |        |                                    |
|              |    |                       |                     |        |                                    |
|              |    |                       |                     |        |                                    |
|              |    |                       |                     |        |                                    |
| Project view |    | Opened project:       |                     |        |                                    |

点击桌面上的" Totally Integrated Automation Portal V10" 图标,打开如下图:

图 2: 新建 S7 -1200 项目

首先需要选择"Create new project"选项,然后在"Project name:"里输入 Remote;在 "Path:"修改项目的存储路径为"C:\";点击"Create",这样就创建了一个文件 Remote 的新项目。创建后的窗口如下图所示:

| Siemens - Remote        |                                                                                                |                                              | _ <b>-</b> ×                                   |
|-------------------------|------------------------------------------------------------------------------------------------|----------------------------------------------|------------------------------------------------|
|                         |                                                                                                | Totally                                      | Integrated Automation<br>PORTAL                |
| Start 🦓                 |                                                                                                | First steps                                  |                                                |
| Devices &               | <ul> <li>Open existing project</li> <li>Create new project</li> <li>Migrate project</li> </ul> | Project: "Remote" successfully opened. Pleas | e select the next step: 📤                      |
| Online &<br>Diagnostics |                                                                                                | Devices & Networks                           | Configure a device ≣                           |
|                         | 🥚 First steps                                                                                  | PLC Programming                              | Create a PLC program<br>Configure an HMI scree |
|                         | <ul> <li>Installed products</li> <li>Help</li> </ul>                                           |                                              | - 1                                            |
|                         |                                                                                                | Project view                                 | Open the project view                          |
| Project view            | Opened project: C:\Remote\Remote                                                               |                                              |                                                |

图 3: 新建项目后

| 点击门户视图左下角的" | Project View' | 切换到项目视图下, | 如下图: |
|-------------|---------------|-----------|------|
|-------------|---------------|-----------|------|

| Project Edit View Insert Online Options Iools Window Help           Project Iree         Image: Continue Project Iree         Image: Continue Project Iree         Image: Contiree         Image: ContinueP | Totally Integrated Automation<br>PORTAL<br>Tasks +<br>Find and Repl |
|----------------------------------------------------------------------------------------------------|---------------------------------------------------------------------|
| Project tree                                                                                                    | PORTAL<br>Tasks ►<br>Find and Repl                                  |
| Project tree                                                                                                    | Tasks ►<br>Find and Repl                                            |
|                                                                                                    | ▼ Find and Repl                                                     |
| Devices                                                                                                    | a                                                                   |
|                                                                                                    | Find:                                                               |
| ▼ Remote                                                                                                    |                                                                     |
| 🗧 🥂 🚰 Add new device                                                                                                    | Type:                                                               |
| 5 mb Devices & Networks                                                                                                    |                                                                     |
| Common data                                                                                                    | Whole words only                                                    |
| Guine access                                                                                                    | Match case                                                          |
| General State Card Reader                                                                                                    | Find in substructu                                                  |
|                                                                                                    | Find in hidden tex                                                  |
|                                                                                                    | Use wildcards                                                       |
|                                                                                                    | Use regular expre                                                   |
|                                                                                                    | C Whole document                                                    |
|                                                                                                    | From current posit                                                  |
|                                                                                                    | Selection                                                           |
| ▼Details view © Properties *1 Info 0                                                                                                    | Diagnostics 👻 🔹 Down                                                |
| General                                                                                                    | O Up                                                                |
| Name                                                                                                    | Find                                                                |
| Common data                                                                                                    | Paral and a state                                                   |
| Languages a resources                                                                                                    | Replace with.                                                       |
|                                                                                                    | Replace                                                             |
|                                                                                                    |                                                                     |
|                                                                                                    | < III ►                                                             |
|                                                                                                    | ▼Languages &                                                        |
|                                                                                                    | - 100 - 1                                                           |
|                                                                                                    | Editing language:                                                   |
| ✓ Portal view See Overview                                                                                                    | Project Remote created.                                             |

图 4: 切换到项目视图

打开后,在"Devices"标签下,点击"Add new device",在弹出的菜单中输入设备名 "PLC\_1"并在设备列表里选择 CPU 的类型。选择后如下图:

| Si                 | iemens - Remote                                                                                                    |                                                                                          |                                | - 5                                                                      | ×                           |
|--------------------|----------------------------------------------------------------------------------------------------|------------------------------------------------------------------------------------------|--------------------------------|--------------------------------------------------------------------------|-----------------------------|
| -                  | Project Edit View Insert<br>🌁 🍡 🔒 Save project 昌                                                                                                    | : <u>O</u> nline Optio <u>n</u> s <u>T</u> ools                                          | <u>W</u> indow ►<br>【】 燥       | Totally Integrated Automation<br>PORTAL                                  | -                           |
|                    | Project tree                                                                                                    | Modbus_Master>PLC_1                                                                      | _ <b>- -</b> ×                 | Hardware catalog                                                         |                             |
|                    | Devices                                                                                                    |                                                                                          | 📩 Network view 🛛 🎁 Device view | ▼ Catalog                                                                | <b>P</b>                    |
|                    |                                                                                                    | PLC_1                                                                                    | 🔽 🖽 嫣 🔍 ± ۲                    | <search> ۲۰۰۱ ۲۰۰۱ ۲۰۰۱</search>                                         | lard                        |
| Devices & Networks | Modbus_Master     Add new device     Add new device     Povices & Network:     Im PLC_1 [CPU 1214C     Add Common data     Im Languages & Res     MOnline access     MONLine Card Reader | 57-1200 rack                                                                             |                                | Filter Communication module CPU Signal board DI DO DO AI AI AI AIAO AIAO | ware catalog 🔊 Online tools |
|                    |                                                                                                    | <                                                                                        | •<br>•                         |                                                                          | Tasks                       |
|                    | ▼ Details view                                                                                                    | PLC_1                                                                                    | 🔞 Properties 📩 Info 🔳 🔻        |                                                                          |                             |
|                    | Name                                                                                                    | General<br>General<br>PROFINET interface<br>DI14/DO10<br>AI2<br>High speed counters (HS) | General                        | ▼ Information                                                            | Libraries                   |
|                    | ◀ Portal view                                                                                                    | Overview                                                                                 | 🖌 🗸 Proje                      | ct Modbus_Master created.                                                |                             |

图 5: PLC 硬件组态

选择在上图中选中 S7-1200 的 CPU 后,在下面的 PLC\_1 里选择 Profinet Interface,然后在 IP Protocol 下设置"IP Address" 为 "192.168.1.2"; "Subnet mask"为 "255.255.255.0";并且勾选"Use IP router"选项,设置"Router address"为 "192.168.1.1",如下图所示

| Sie | emens - Remote                                                                                                    |                                                                                                    |                                                                                                    |                                |                 |              |                               |                           |                                                                 |                                                                               |              |                |                                                                                                    | _ 🗆 ×                                |
|-----|----------------------------------------------------------------------------------------------------|----------------------------------------------------------------------------------------------------|----------------------------------------------------------------------------------------------------|--------------------------------|-----------------|--------------|-------------------------------|---------------------------|-----------------------------------------------------------------|-------------------------------------------------------------------------------|--------------|----------------|----------------------------------------------------------------------------------------------------|--------------------------------------|
| P   | roject Edit View Insert Online<br>🌁 🔁 🔒 Save project 📑 💥 🗐                                                                                                    | Optio <u>n</u>                                                                                                    | s <u>T</u> ools <u>Win</u> d                                                                                                    | dow <u>H</u><br>L Ø G          | elp<br>online 🦻 | Go offline   | å? II I                       |                           | 3 11                                                            |                                                                               | T            | otally integra | ated Automation<br>PORT                                                                                                    | TAL_                                 |
|     | Project tree                                                                                                    | Remote                                                                                                    | e>PLC_1                                                                                                    |                                |                 |              |                               |                           |                                                                 |                                                                               |              | _∎×            | Hardware ca                                                                                                    |                                      |
|     | Devices                                                                                                    | de Pi                                                                                                    | LC_1                                                                                                    | 105                            | • <b>=</b>      | <b>6</b> Q : | <b>t</b> 100%                 | <u>-</u>                  | <u></u>                                                         | letwork vie                                                                   | w 📑 De       | evice view     | ▼ Catalog<br><search> Mu</search>                                                                                                    | Hardw                                |
|     | Add new device      Add new device      Add new device      Devices & Networks      If Device configuration      Online & diagnostics      Forgram blocks      Add new block      Main [OB1]      Add new block      Main [OB1]      Add new block      Main [OB1]      Watch tables      W Watch tables      Text lists      Text lists                                                                                                    | 1<br>Devic                                                                                                    | S7-1200 rack                                                                                                    | 101<br>- jii<br>103            | es<br>I address | Sector a     | Туре                          |                           | Order no.                                                       |                                                                               | Firmware     |                | <ul> <li>Filter</li> <li>              GPU          </li> <li>             GPU         </li> <li>             GPU         </li> </ul> <li>             GPU         <ul> <li>             GPU         </li> <li>             GPU         </li> </ul> </li> <li>             GPU         <ul> <li>             GPU         </li> <li>             GPU         </li> <li>             GPU         </li> </ul> </li> <li>             GAO         <ul> <li>             GAO         </li> <li>             GAO         </li> </ul> </li> | are catalog Online tools 빠Tas<br>몇 곳 |
|     | I reat risk     I coal modules     I coal modules     I coal modu | PLC_1<br>Gener                                                                                                    | ✓ PLC_1<br>DI14/DO10<br>AI2<br>                                                                                                    | 1<br>1.1<br>1.2<br>1.3<br>     | 01<br>6467      | 01           | CPU 12140<br>DI14/D010<br>AI2 |                           | Properties                                                      | E30-0XB0                                                                      | V1.0         | ↓<br>nostics ▼ |                                                                                                    | sks 🛛 Libraries                      |
|     | ▼ Details view                                                                                                    | <ul> <li>PROFI</li> <li>D114/</li> <li>A12</li> <li>High</li> <li>Pulse Startu</li> <li>Time</li> <li>Prote</li> <li>Syste</li> <li>Cycle</li> <li>Comr</li> <li>Oven</li> </ul> | NET interface<br>DO10<br>speed counters i<br>generators (PTO<br>up<br>of day<br>ction<br>m and clock mer<br>time<br>munication load<br>view of I/O addre | (HSC)<br>/PWM)<br>mory<br>sses |                 | IP prot      | ocol                          | IP a<br>Subne<br>Router a | Subnet: Nor<br>address: 19<br>st mask: 25<br>v 1<br>address: 19 | t connected<br>12 . 168 . 1<br>15 . 255 . 25<br>Jse IP router<br>12 . 168 . 1 | . 2<br>5 . 0 | bbA 2          | <ul> <li>III</li> <li>✓ Information</li> <li>Device:</li> <li>✓ III</li> </ul>                                                                                                    | × .                                  |
|     | Portal view E Overviev                                                                                                    | N                                                                                                    | PLC_1                                                                                                    | -                              | Main            |              |                               |                           |                                                                 |                                                                               | 💙 Project F  | Remote create  | d.                                                                                                    |                                      |

图 6: 以太网接口设置

设置后,用以太网线连接计算机和 S7-1200,设置计算机的 IP 地址为" 192.168.1.3"; 子网掩码为" 255.255.255.0"如下图所示:

| Obtain an IP address automatically |                     |  |  |  |  |  |  |  |
|------------------------------------|---------------------|--|--|--|--|--|--|--|
| O Use the following IP address:    |                     |  |  |  |  |  |  |  |
| IP address:                        | 192.168.1.3         |  |  |  |  |  |  |  |
| Subnet mask:                       | 255 . 255 . 255 . 0 |  |  |  |  |  |  |  |
| Default gateway:                   | · · ·               |  |  |  |  |  |  |  |

图 7: 以太网接口设置

Copyright © Siemens AG Copyright year All rights reserved 在 PLC 中编写程序。在项目管理视图下双击" Device" —》" Program block" —》 " Main [OB1]"在弹出的窗口如下图所示:

| Project tree           | •  | Remote → PLC_1 →    | Program block         | s ▶ Main        | _1                 |      | Instructions  |        |
|------------------------|----|---------------------|-----------------------|-----------------|--------------------|------|---------------|--------|
| Devices                |    |                     |                       |                 |                    |      | ▶ Favorites   |        |
| 1900                   | -> | 🚜 🕁 🔿 🖂             | 🚍 💬 🗐 ± 🖂             | 1 😥 🥙 🖕 🕾       |                    |      | - Instruction | ns     |
|                        | -  | Interface           |                       |                 |                    |      | ▶ 🎦 General   |        |
| - Remote               |    | Name                | Da                    | ta type Comment |                    |      | ▶ 🗐 Bit logic |        |
| Add new device         |    | 1 👻 Temp            |                       |                 |                    |      | • 💽 Timers    |        |
| Bevices & Networks     |    | 2                   |                       | *               |                    |      | ▶ 🗐 Counters  | 5      |
|                        |    | 4                   | 111                   |                 |                    | •    | ▶ 🚺 Compare   | e .    |
| The vice configuration |    |                     | 1 10                  |                 |                    |      | ▶ ±I Math     |        |
| 🖳 Online & diagnostics |    | -⊢ -/⊢ -O- '??      |                       |                 |                    |      | Move          |        |
| 🕶 🔙 Program blocks     | =  | ▼Block title: "Main | Program Sweep ()      | Cycle)"         |                    |      | Convert       |        |
| Add new block          | _  | Comment             | traditanti atta ale s |                 |                    |      | - Extended    | inst   |
| Main [OB1]             | _  |                     |                       |                 |                    | _    | Clock + C     | alen   |
| Rechnological Objects  |    | Watwork 1:          |                       |                 |                    | =    | String +      | char   |
| Watch tables           |    | • Network 1.        |                       |                 |                    |      | Commu         | nicati |
| E Text lists           |    | comment             |                       |                 |                    | -    | > Interrupt   | s      |
| Local modules          |    |                     |                       |                 |                    | _    | PID           |        |
| 🕶 🙀 Common data        |    |                     |                       |                 |                    | -    | 🕨 🛅 Motion C  | ontro  |
| En Tavt liete          | -  |                     |                       | ш               |                    | •    | 🕨 🫅 Pulse     |        |
| ✓ Details view         |    | Main                |                       | 🔯 Properties    | 🚹 Info 😲 Diagnosti | cs 💌 |               |        |
|                        |    | General             |                       |                 |                    |      | -             |        |
| Name                   |    | General             | Genera                | al              |                    | -    | -             |        |
|                        |    | Information         |                       |                 |                    |      |               |        |
|                        |    | Time stamps         |                       |                 |                    |      |               |        |
|                        |    | Compilation         |                       | Name:           | Main               |      |               |        |
|                        |    | Protection          | 1                     | Constant name:  | OB_Main            | -    |               |        |
|                        |    | Attributes          |                       | Type:           | OB                 |      |               |        |
|                        |    |                     |                       | Number          | 1                  |      |               |        |
|                        |    |                     |                       | E unt dans      | Program cucla      |      | 1             |        |
|                        |    |                     |                       | Event class:    | riogram cycle      |      |               |        |
|                        |    |                     |                       | Language:       | TAD 👻              |      | 4 111         |        |

图 8: 打开主 OB 块

在上面的主程序的 NetWor1 里编写程序如下图:

| Siemens - Remote                       |                                               |                    |                   |                                  |                |                                 | _ <b>D</b> X |
|----------------------------------------|-----------------------------------------------|--------------------|-------------------|----------------------------------|----------------|---------------------------------|--------------|
| <u>Project Edit View Insert Online</u> | Optio <u>n</u> s <u>T</u> ools <u>W</u> indov | v <u>H</u> elp     | C:\Re             | mote\Remote - Totally Integrated | Automation     | Portal utomatio                 | 'n           |
| 📑 🍡 🔚 Save project 블 🐰 📋               | 🗈 🗙 🔚 🔚 🛄 🕋                                   | 💋 Go online 🛛 🖉 Go | o offline 🏭 💽 📭 💦 |                                  | , ,            | POR                             | TAL          |
| Project tree                           | ▲ Remote → PLC_                               | 1 → Program bloc   | cks ▶ Main        | _                                | <b>■ × = ×</b> | Instructions                    |              |
| Devices                                |                                               |                    |                   |                                  |                | ▶ Favorites                     |              |
| B 0 0                                  | 😤 👻 🕅 🕷                                       | 🖹 🚍 💬 溜 ±          | = 🗊 🤲 🐅 😤 🕾       |                                  |                | - Instructions                  | Inst         |
| 5                                      | Interface                                     |                    |                   |                                  |                | 🕨 🚞 General                     | ▲ Ind        |
| 👻 🔄 Remote                             | <ul> <li>Name</li> </ul>                      | (                  | Data type Comment |                                  |                | 🕨 🔄 Bit logic                   | lion         |
| Add new device                         | 1 👻 Temp                                      |                    |                   |                                  |                | 🕨 🔟 Timers                      | = °          |
| 🗄 🔒 Devices & Networks                 | 2                                             |                    | •                 |                                  |                | Fil Counters                    | V            |
| Figure 1 [CPU 1214C AC/DC/Rly]         | •                                             | Ш                  |                   |                                  |                | • 🔇 Compare                     |              |
| Device configuration                   |                                               |                    |                   |                                  |                | • ±I Math                       | esti         |
| 🔽 Online & diagnostics                 |                                               | 127 → -↑           |                   |                                  |                | Move                            | e            |
| 👻 🙀 Program blocks                     | =                                             |                    |                   |                                  |                | Convert                         | -            |
| Add new block                          | Network 1:                                    |                    |                   |                                  |                | <ul> <li>Extended in</li> </ul> | nst 📑        |
| Hain [OB1]                             | Comment                                       |                    |                   |                                  |                | 🕨 🛄 Clock + Cal                 | lenda a      |
| Technological Objects                  |                                               |                    |                   |                                  | =              | String + Ch                     | iar Ks       |
| PLC tags                               | %M0.0                                         |                    |                   | %MO.1                            | _              | Program co                      | ontrol       |
| Watch tables                           | "Tag_1"                                       |                    |                   | "Tag_2"                          |                | Communic                        | atio         |
| Text lists                             |                                               |                    |                   |                                  |                | Interrupts                      | ibr          |
| Local modules                          |                                               |                    |                   |                                  |                | PID                             | arie         |
| Common data                            |                                               |                    | iii               |                                  |                | Motion Cor                      | ntrol S      |
| Tavt liete                             |                                               |                    | TOD Description   |                                  |                | Pulse                           |              |
| · becans view                          | Tag_Z                                         |                    | o Properties      | Tinto Q Diagnost                 | ics 💌          |                                 |              |
| liama                                  | General                                       | 1                  |                   |                                  |                |                                 |              |
|                                        | Tag                                           | Tag                | -                 |                                  | ^              |                                 |              |
|                                        |                                               | Ge                 | neral             |                                  | 1              |                                 |              |
|                                        |                                               |                    | Nama              | Tag 2                            |                |                                 |              |
|                                        |                                               | •                  | Address:          | %M0.1                            | Ξ              |                                 |              |
|                                        |                                               |                    | Address.          | inno, i                          |                |                                 |              |
|                                        |                                               | •                  | Comment:          |                                  |                |                                 | _            |
|                                        |                                               | Т                  | ime stamp         |                                  |                |                                 |              |
|                                        |                                               |                    | Date created      | 2/25/2010 6:48 PM                | 1000           | 2                               |              |
|                                        |                                               |                    | Date created.     |                                  | -              |                                 |              |
|                                        |                                               | 1                  | 111               |                                  | ×              | <ul> <li>■</li> </ul>           |              |
| 🖣 Portal view 🔛 Overview               | w n PLC_1                                     | Hain 🔁             |                   | 💙 Project Remo                   | ote create     |                                 |              |

图 9: 0B 块中添加程序

| Sie | emens - Remote                                                                                                    |                               |                                       |                 |                |                   |                   |                     | -                               | □ ×  |
|-----|----------------------------------------------------------------------------------------------------|-------------------------------|---------------------------------------|-----------------|----------------|-------------------|-------------------|---------------------|---------------------------------|------|
| Pi  | roject Edit View Inser<br>🔆 婱 🌄 Save project 릛                                                                                                    | t Online Options Tools        | Window He                             | elp<br>online 🖉 | Go offline     | å: 🖪 🖬 🕅          |                   | Totally Inte        | grated Automation<br>PORTA      | L    |
|     | Project tree                                                                                                    | Remote>PLC_1                  |                                       |                 |                |                   |                   | _ 🖬 🗖 🕽             | 🗙 Hardware ca 🕽                 |      |
|     | Devices                                                                                                    |                               |                                       |                 |                | ക്                | Network view      | 📑 Device view       | ▼ Catalog                       |      |
|     | B 0 0                                                                                                    | 📑 🔐 PLC_1                     |                                       | - 🖽             | i 🔍            | t 100%            | •                 |                     | ⊲Search⊳ <b>ivij ivi1</b>       | Har  |
|     |                                                                                                    |                               | 103                                   | 1               |                |                   |                   |                     | ▲ v Filter                      | dwa  |
|     | 🕶 🛅 Remote                                                                                                    | ▲ \$7-1200 ra                 | ck                                    | N3              | 184A K 33-28   |                   |                   |                     | Communicati                     | reo  |
|     | Add new device                                                                                                    |                               |                                       |                 |                |                   |                   |                     | р 🚡 сри                         | ata  |
|     | Devices & Networks                                                                                                    | s                             | 101                                   |                 |                |                   |                   |                     | 🕨 🍺 🧊 Signal board              | log  |
|     | ▼ _ PLC_1 [CPU 1214C /                                                                                                    | Open                          | 1 1 1 1 1 1 1 1 1 1 1 1 1 1 1 1 1 1 1 |                 |                | 17.2 × 6/44       |                   |                     | 🔰 🕨 🧰 DI                        |      |
|     | Device configura                                                                                                    | Open in new editor            |                                       | _               |                |                   |                   | •                   | 🖥 🕨 🧰 DO                        | 2    |
|     | Contine & diagno     The second second | X Cut Ctrl+X                  |                                       |                 |                | • F - L • • - L   |                   |                     | DI/DO                           | On   |
|     | Add new bloc                                                                                                    | Copy Ctrl+C                   |                                       |                 |                |                   |                   |                     |                                 | line |
|     | 📥 Main [OB1]                                                                                                    | The Paste Ctrl+V              | Slot                                  | I address       | Q addre        | Туре              | Order no.         | Firmware            |                                 | to   |
|     | 🕨 🙀 Technological Ol                                                                                                    | 🗙 Delete Del                  | 1                                     |                 |                | CPU 1214C AC/DC/R | y 6ES7 214-1BE30- | -0×B0 V1.0          |                                 | slo  |
|     | 🕨 🔁 PLC tags                                                                                                    | Rename F2                     | 0 1.1                                 | 01              | 01             | DI14/DO10         |                   | -                   | _                               | -    |
|     | 🕨 🏹 Watch tables                                                                                                    | Go to device                  | 1.2                                   | 6467            |                | AI2               |                   |                     |                                 | Y    |
|     | Text lists                                                                                                    | Go to library                 | 11.02                                 |                 |                |                   |                   |                     | -                               | ask  |
|     | Local modules                                                                                                    | Go to network view            |                                       |                 |                | D D               |                   | 1.01                |                                 | 8    |
|     | Common data                                                                                                    | Compile 🔶                     | All                                   |                 |                | g Properti        | es 11 into 10     | Diagnostics         |                                 |      |
|     | E lext lists                                                                                                    | Download to device 🕨          | Hardwa                                | e configura     | tion           |                   |                   |                     |                                 | Lib  |
|     | <ul> <li>Canguages o resources</li> </ul>                                                                                                    | 💋 Go online                   | Software                              |                 |                | ce connected wit  | h                 |                     | <u> </u>                        | ran  |
|     |                                                                                                    | Go offline                    | Software                              | e (rebuild al   | l blocks)      | ]                 | Subnet: Not cor   | nnected             |                                 | ies  |
|     | <ul> <li>Details view</li> </ul>                                                                                                    | S Online & diagnostics Ctri+D |                                       |                 |                |                   |                   | 1                   |                                 | -    |
|     |                                                                                                    | Compare offline/online        | m (HSC)                               |                 |                |                   |                   |                     |                                 |      |
|     | Name                                                                                                    | Show usage                    | TO/PM/M                               |                 | IP prot        | tocol             |                   |                     |                                 |      |
|     | Program blocks                                                                                                    | Assignment list               | Ton wing                              |                 |                |                   | Paddress: 192 .   | 168 . 1 . 2         |                                 |      |
|     | Technological Objects                                                                                                    | Call structure                |                                       | 1               |                | Sut               | net mask: 255     | 255 . 255 . 0       | ∃ ◀ Ⅲ ▶                         | 1    |
|     | Watch tables                                                                                                    | Cross-references              |                                       | ,               |                |                   |                   |                     | <ul> <li>Information</li> </ul> |      |
|     | Text lists                                                                                                    | E Print Ctrl. P               | nemory                                |                 |                |                   | 🗸 Use             | IP router           | Device:                         |      |
|     | Local modules                                                                                                    | A Print preview               |                                       |                 |                | D                 |                   | 169 1 1             | -                               | =    |
|     |                                                                                                    | Proportion Alt. Enter         | ad                                    |                 |                | KOUT              | r address: 192    | 100.1 .1            |                                 |      |
|     |                                                                                                    | S riopercies Act+criter       | iresses                               |                 | al an an an al |                   |                   |                     |                                 |      |
|     |                                                                                                    |                               |                                       |                 | wanced.        |                   |                   |                     | *                               | -    |
|     |                                                                                                    |                               |                                       |                 |                | ~`` III           |                   | •                   | <u>∢ III</u> →                  |      |
|     | Portal view                                                                                                    | Dverview h PLC_1              | : - N                                 | /lain           |                |                   |                   | Project Remote crea | ited.                           |      |

上面就完成了程序的编写,对项目进行编译;右击 PLC\_1 项目在弹出的菜单里选择

" Complies ALL" 选项,这样就对硬件与软件进行编译,如下图:

图 10:编译项目

编译且没有错误后就可以下载程序到 PLC 中,同样右击 PLC\_1 项目,在弹出的菜单选择 "Download to Device"。下载后断开计算机与 S7-1200 的以太网连接线。

#### 4.2 配置两个 3G 路由器

Copyright © Siemens AG Copyright year All rights reserved

#### IPSec VPN 服务器端配置 LAN 设置

更改上面的计算机的 IP 地址为"192.168.2.2"; 子网掩码为"255.255.255.0"。用以 太网线连接计算机与 IR700 3G 路由器, 打开 IE 浏览器,在 IE 浏览器的地址栏中输入路由 器的 IP 地址: 192.168.2.1(出厂默认 IP 地址为 192.168.2.1,用户名/密码为 adm/123456),进入网络->LAN 端口,如下图:

| inhand | 北京映 | 翰通网           | 络技术有      | 「限公司 | 无线、安全  | 我们为点<br>、可管理的网络 | 嚻腽倶<br>鑫连接 |    |
|--------|-----|---------------|-----------|------|--------|-----------------|------------|----|
| 系统     | 网络  | 服务            | 防火墙       | 带宽管理 | VPN 设置 | 工具              | 状态         |    |
|        |     |               |           |      | LAN 端口 |                 |            |    |
| MAC 地址 |     | 00:18:05:00   | ):42:DE 默 | 认值   |        |                 |            |    |
| IP地址   |     | 192.168.1.1   | ı         |      |        |                 |            |    |
| 子网掩码   |     | 255. 255. 255 | 5.0       |      |        |                 |            |    |
| MTU    |     | 默认值 🗸         | 1500      |      |        |                 |            |    |
| 探测主机   |     | 0.0.0.0       |           |      |        |                 |            |    |
| 网口模式   |     | 自动协商          | ~         |      |        |                 |            |    |
| 多IP支持  |     |               |           |      |        |                 |            |    |
| IP地址   |     | 子网掩码          |           | 说明   |        |                 |            |    |
|        |     |               |           |      |        |                 |            |    |
|        |     |               |           |      |        |                 |            | 新增 |
| 应用     | 取消  |               |           |      |        |                 |            |    |

图 11: 服务器端路由器地址设置

将 LAN 端口 IP 地址修改为 192.168.1.1, 然后点击"应用"。

#### 动态域名设置

修改本机 IP(与 192.168.1.1 同一网段)后,WEB 配置方式进入网络->动态域名设置,如下图:

| inhand    | 北京明         | <b>と翰通网</b> | 络技术有              | 有限公司 | 无线、安全  | 我们为1<br>、可管理的网络 | 您 提供<br>络连接 |
|-----------|-------------|-------------|-------------------|------|--------|-----------------|-------------|
| 系统        | 网络          | 服务          | 防火墙               | 带宽管理 | VPN 设置 | 工具              | 状态          |
|           |             |             |                   |      | 动态域名   |                 |             |
| 动态域名 ==>? | <b>发号端口</b> |             |                   |      |        |                 |             |
| 当前地址      |             |             |                   |      |        |                 |             |
| 服务类型      |             | QDNS (332)  | 2) - Dynamic 🛩    |      |        |                 |             |
| URL       |             | http://www  | w.3322.org/       |      |        |                 |             |
| 用户名       |             | gehochina   | a                 |      |        |                 |             |
| 密码        |             |             | •                 |      |        |                 |             |
| 主机名       |             | s7-1200-s   | server. 3322. org |      |        |                 |             |
| 通配符       |             |             |                   |      |        |                 |             |
| MX        |             |             |                   |      |        |                 |             |
| 备份 MX     |             |             |                   |      |        |                 |             |
| 强制更新      |             |             |                   |      |        |                 |             |
|           |             |             |                   |      |        |                 |             |
| 上一次 更新    |             | <b>H</b>    |                   |      |        |                 |             |
| 上一次 回应    |             | -           |                   |      |        |                 |             |
|           |             |             |                   |      |        |                 |             |
| 应用        | 取消          |             |                   |      |        |                 |             |

图 12: 服务器端路由器动态域名设置

按如下说明配置:

- 服务类型: 选择 QDNS (3322) Dynamic;
- 用户名: 填写申请动态域名用户名;
- 密码: 填写申请动态域名密码;
- 主机名: 填写申请的动态域名,本例中填入 s7-1200-server. 3322. org。

填写完成后,点击"应用"。

#### VPN 设置

进入 VPN 设置->IPSec 隧道配置,如下图:

| 系统 网络         | 服务 防火墙             | 带宽管理 VPN 设置 | 工具 | 状态 |  |
|---------------|--------------------|-------------|----|----|--|
|               |                    | IPSec 隧道    | 配置 |    |  |
| 看項 IPSec 隧道   |                    |             |    |    |  |
| 显示高级选项        |                    |             |    |    |  |
| 基本参数          |                    |             |    |    |  |
| 隧道治杯          | IPSec_tunnel_1     |             |    |    |  |
| 对端地址          | 0.0.0              |             |    |    |  |
| 启动方法          | 被动响应 🗸             |             |    |    |  |
| 链路失败时重启WAN    |                    |             |    |    |  |
| 协商模式          | 野蛮模式 🖌             |             |    |    |  |
| IPSec协议       | ESP 🐱              |             |    |    |  |
| IPSec模式       | 隧道模式 🗸             |             |    |    |  |
| 隧道类型          | 子网 - 子网 😽          |             |    |    |  |
| 本地子网地址        | 192.168.1.0        |             |    |    |  |
| 本地子网掩码        | 255. 255. 255. 0   |             |    |    |  |
| 对端子网地址        | 192.168.2.0        |             |    |    |  |
| 对端子网掩码        | 255.255.255.0      |             |    |    |  |
| 第一阶段参数        |                    |             |    |    |  |
| IKE 策略        | 3DES-MD5-DH2       |             |    |    |  |
| IKE 生命周期      | 86400 秒            |             |    |    |  |
| 本地标识类型        | IP地址 🖌             |             |    |    |  |
| 对端标识类型        | User FQDN 🗸        |             |    |    |  |
| 对端标识          | client@siemens.com |             |    |    |  |
| 认证方式          | 共享密钥 🖌             |             |    |    |  |
| 密钥            |                    |             |    |    |  |
| 第二阶段参数        |                    |             |    |    |  |
| IPSec 策略      | 3DES-MD5-96        |             |    |    |  |
| IPSec 生命周期    | 3600 秒             |             |    |    |  |
| 完美前向加密(PFS)   | 禁用 🖌               |             |    |    |  |
| 连接检测参数        |                    |             |    |    |  |
| 连接检测(DPD)时间间隔 | 秒(0: 禁             | *用)         |    |    |  |
| 连接检测(DPD)超时时间 | 秒                  |             |    |    |  |
| ICMP 探测服务器    |                    |             |    |    |  |
| ICMP 探测本地地址   |                    |             |    |    |  |
| ICMP 探测间隔时间   | 60 秒               |             |    |    |  |
| ICMP 探测超时时间   | 5 秒                |             |    |    |  |
| ICMP 探测最大重试次数 | 10                 |             |    |    |  |

图 13: 服务器端 VPN 设置

按如下说明配置:

Copyright © Siemens AG Copyright year All rights reserved

# 基本参数: 设置 IPSec 隧道的基本参数

隧道名称:给您建立的 i psec 隧道设立一个名称以方便查看,缺省为 I PSec\_tunnel\_1。

对端地址:设定为 VPN 客户端 IP/域名,本例中设置为 0.0.0.0。

启动方法:选择被动响应。

链路失败时重启 WAN: 勾选。

协商模式:可选择主模式,野蛮模式,快速模式。本例中选择野蛮模式。

IPSec 协议:可以选择 ESP, AH 两种协议。 一般选择 ESP。

IPSec 模式:可以选择隧道模式,传输模式。一般选择隧道模式。

10

隧道模式:可以选择为 主机——主机,主机——子网,子网——主机,子网——子网,四种模型。一般选择"子网——子网"模式。
本地子网地址: IPSec 本地保护子网。本例中填写 192.168.1.0。
本地子网掩码: IPSec 本地保护子网。本例中填写 192.168.1.0。
对端子网地址: IPSec 对端保护子网。本例中填写 192.168.2.0。
对端子网掩码: IPSec 对端保护子网掩码。本例中填写 255.255.255.0。
第一阶段参数:配置 IPSec 隧道在第一阶段协商时的参数。
IKE 策略:可以选择 3DES-MD5-DH1 或 3DES-MD5-DH2 等。本例中选择 3DES-MD5-DH2。
IKE 集命周期:缺省为 86400 秒。
本地标识类型:可以选择 FQDN, User FQDN, IP 地址。本例中选择 IP 地址。
本地标识:根据选择的标识类型填入相应标识。建议选择为空。
对端标识:根据选择的标识类型填入相应标识。如本例中填写 client@siemens.com。
认证方式:可以选择共享密钥和数字证书。一般选择为共享密钥。

密钥:设置 IPSec VPN 协商密钥。如本例中填入 abc123。

第二阶段参数:配置 IPSec 隧道在第一阶段协商时的参数。

IPSec 策略: 可以选择 3DES-MD5-96 或 AES-MD5-96。本例中选择 3DES-MD5-96。

IPSec 生命周期:缺省为 3600 秒。

完美前向加密:可以选择为禁用、GROUP1、GROUP2、GROUP5。此参数需要跟客户端匹配, 一般选择禁用。

连接检测参数: 设置 IPSec 隧道的连接检测参数

DPD 时间间隔: DPD 检测时间间隔。建议不填。

DPD 超时时间: DPD 检测超时时间。建议不填。

ICMP 检测服务器:填入 IPSec VPN 对等端(客户端) 私网 IP 地址,须保证能被 ping 通。 本例中不填。

ICMP 检测本地 IP 地址:填入 IR700 LAN 口 IP 地址。本例中不填。

ICMP 检测时间间隔: 按默认配置。

ICMP 检测超时时间:按默认配置。

ICMP 检测最大重试次数: 按默认配置。

配置完成后点击"保存"选项。

IPSec VPN 客户端配置

LAN 设置

WEB 方式进入 IR700 3G 路由器配置界面(出厂默认 IP 地址为 192.168.2.1,用户名/密码为 adm/123456),进入网络->LAN 端口,如下图:

| inhand                                        | 北京映 | 翰通网约                                                                  | 各技术有                   | 可限公司 | 无线、文全、 | 我们为<br>,可管理的网 | 您提供<br>络连接 |  |    |
|-----------------------------------------------|-----|-----------------------------------------------------------------------|------------------------|------|--------|---------------|------------|--|----|
| 系统                                            | 网络  | 服务                                                                    | 防火墙                    | 带宽管理 | VPN 设置 | 工具            | 状态         |  |    |
|                                               |     |                                                                       |                        |      | LAN 端口 |               |            |  |    |
| MAC 地址<br>IP地址<br>子网掩码<br>MTU<br>探测主机<br>网口模式 |     | 00:18:05:00:<br>192.168.2.1<br>255.255.255.<br>默认值<br>0.0.0.0<br>自动协商 | :42:DE 默<br>.0<br>1500 | 认值   |        |               |            |  |    |
| 多IP支持                                         |     |                                                                       |                        |      |        |               |            |  |    |
| IP地址                                          |     | 子阿捷码                                                                  |                        | 说明   |        |               |            |  | _  |
|                                               |     | L                                                                     |                        |      |        |               |            |  | 新增 |
| 应用                                            | 取消  |                                                                       |                        |      |        |               |            |  |    |

#### 图 14: 客户端路由器地址设置

确认 LAN 端口 IP 地址为 192.168.2.1, 然后点击"应用"。

### VPN 设置

进入 VPN 设置->I PSec 隧道配置,如下图:

Copyright © Siemens AG Copyright year All rights reserved

| inhand             | 北京映  | 翰通网        | 络技术有       | 「限公司 | 无线、安全        | 我们<br>、可管理的 | 为您提供<br>网络连接 |
|--------------------|------|------------|------------|------|--------------|-------------|--------------|
| 系统                 | 网络   | 服务         | 防火墙        | 带宽管理 | VPN 设置       | 工具          |              |
|                    |      |            |            |      | IDSec 隧道     | 習           |              |
| 编辑 IPSec 隧道        |      |            |            |      | IF OCC BEALE | U.E.        |              |
| 显示高级选项             |      | <b>V</b>   |            |      |              |             |              |
| 基本参数               |      |            |            |      |              |             |              |
| 隧道名称               |      | IPSec_turn | el_1       |      |              |             |              |
| 对端地址               |      | s7-1200-se | rver. 332  |      |              |             |              |
| 启动方法               |      | 自动启动 💊     | •          |      |              |             |              |
| 链路失败时重启            | WAN  | <b>V</b>   |            |      |              |             |              |
| 协商模式               |      | 野蛮模式 💊     |            |      |              |             |              |
| IPSec协议            |      | ESP 😽      |            |      |              |             |              |
| IPSec模式            |      | 隧道模式 💊     |            |      |              |             |              |
| 隧道类型               |      | 子网 - 子网    | đ 😽        |      |              |             |              |
| 本地子网地址             |      | 192.168.2. | 0          |      |              |             |              |
| 本地子网掩码             |      | 255.255.25 | 5.0        |      |              |             |              |
| 对端子网地址             |      | 192.168.1. | 0          |      |              |             |              |
| 对端子网掩码             |      | 255.255.25 | 5.0        |      |              |             |              |
| 第一阶段参数             |      | ODEC MOL   | 110        |      |              |             |              |
|                    |      | 3DE2-MD2-1 | H2 💌       |      |              |             |              |
| INC 主矿向册<br>本地标识类型 |      | Ucor FODM  | <b>R</b> 9 |      |              |             |              |
| 本地标识               |      | client@cie | Mang com   |      |              |             |              |
| 对端标识类型             |      | TPHbH      |            |      |              |             |              |
| 认证方式               |      | 共享密钥 🗸     | 1          |      |              |             |              |
| 密钥                 |      | 000000     |            |      |              |             |              |
| 第二阶段参数             |      |            |            |      |              |             |              |
| IPSec 策略           |      | 3DES-MD5-9 | 16 🖌       |      |              |             |              |
| IPSec 生命周期         |      | 3600       | 秒          |      |              |             |              |
| 完美前向加密(Pf          | =S)  | 禁用 🖌       | j          |      |              |             |              |
| 连接检测参数             |      |            |            |      |              |             |              |
| 连接检测(DPD)即         | 时间间隔 |            | 秒(0: 禁     | 续用)  |              |             |              |
| 连接检测(DPD)起         | 習时时间 |            | 秒          |      |              |             |              |
| ICMP 探测服务器         | R    | 192.168.1. | 1          |      |              |             |              |
| ICMP 探测本地地         | 地址   | 192.168.2. | 1          |      |              |             |              |
| ICMP 探测间隔时         | 间    | 60 利       | ,          |      |              |             |              |
| ICMP 探测超时时         | 间    | 5 利        | ,          |      |              |             |              |
| ICMP 探测最大重         | 試次数  | 10         |            |      |              |             |              |
|                    |      |            |            |      |              |             |              |
| 保存                 | 取消   | 删除         |            |      |              |             |              |

图 15: 服务器端 VPN 设置

按如下说明配置:

# 基本参数: 设置 IPSec 隧道的基本参数

隧道名称: 给您建立的 i psec 隧道设立一个名称以方便查看,缺省为 I PSec\_tunnel\_1。 对端地址: 设定为 VPN 服务端 I P/域名,本例中设置为 s7-1200-server.3322.org。 启动方法: 选择自动启动。 链路失败时重启 WAN: 勾选。 协商模式: 可选择主模式,野蛮模式,快速模式。本例中选择野蛮模式。 I PSec 协议: 可以选择 ESP, AH 两种协议。 一般选择 ESP。 I PSec 模式: 可以选择隧道模式,传输模式。 一般选择隧道模式。

隧道模式:可以选择为 主机——主机,主机——子网,子网——主机,子网——子网,四种模型。一般选择"子网——子网"模式。
本地子网地址: IPSec 本地保护子网。本例中填写 192.168.2.0。
本地子网掩码: IPSec 本地保护子网掩码。本例中填写 255.255.255.0。
对端子网地址: IPSec 对端保护子网。本例中填写 192.168.1.0。
对端子网掩码: IPSec 对端保护子网掩码。本例中填写 255.255.255.0。
第一阶段参数:配置 IPSec 隧道在第一阶段协商时的参数。
IKE 策略:可以选择 3DES-MD5-DH1 或 3DES-MD5-DH2 等。本例中选择 3DES-MD5-DH2。

IKE 生命周期: 缺省为 86400 秒。

本地标识类型:可以选择 FQDN, User FQDN, IP 地址。本例中选择 User FQDN。

本地标识:根据选择的标识类型填入相应标识。如本例中填写 client@siemens.com。

对端标识类型:可以选择 FODN, User FODN, IP 地址。本例中选择 IP 地址。

对端标识:根据选择的标识类型填入相应标识。建议选择为空。

认证方式: 可以选择共享密钥和数字证书。一般选择为共享密钥。

密钥:设置 IPSec VPN 协商密钥。如本例中填入 abc123。

第二阶段参数:配置 IPSec 隧道在第一阶段协商时的参数。

IPSec 策略: 可以选择 3DES-MD5-96 或 AES-MD5-96。本例中选择 3DES-MD5-96。

IPSec 生命周期:缺省为 3600 秒。

完美前向加密:可以选择为禁用、GROUP1、GROUP2、GROUP5。此参数需要跟服务端匹配,

一般选择禁用。

连接检测参数: 设置 IPSec 隧道的连接检测参数

DPD 时间间隔: DPD 检测时间间隔。建议不填。

DPD 超时时间: DPD 检测超时时间。建议不填。

ICMP 检测服务器:填入 IPSec VPN 对等端(服务端) 私网 IP 地址,须保证能被 ping 通。

本例中填入服务端 3G 路由器 LAN IP: 192.168.1.1。

ICMP 检测本地 IP 地址:填入 IR700 LAN 口 IP 地址,如 192.168.2.1。

ICMP 检测时间间隔:建议 60s。

ICMP 检测超时时间:建议 5s。

ICMP 检测最大重试次数:建议 10 次。

配置完成后点击"保存"选项。

配置完上面的两个路由器后,重新启动路由器后,两个路由器会建立一个 VPN 的通道。

# 4.3 远程下载和在线监控程序

Copyright © Siemens AG Copyright year All rights reserved

连接 S7-1200PLC 到作为服务器的路由器上,连接计算机到作为客户端的路由器上,并设置计算机的 IP 地址为"192.168.2.2";子网掩码为"255.255.255.0";网关为

"192.168.2.1"如下图所示:

| neral<br>'ou can get IP settings assigned<br>nis capability. Otherwise, you new<br>ne appropriate IP settings. | automatically if your network supports<br>ed to ask your network administrator for |
|----------------------------------------------------------------------------------------------------|------------------------------------------------------------------------------------|
| O Obtain an IP address autom                                                                                   | atically                                                                           |
| Use the following IP addres:                                                                                   | SC                                                                                 |
| <u>I</u> P address:                                                                                            | 192.168.2.2                                                                        |
| S <u>u</u> bnet mask:                                                                                          | 255 . 255 . 255 . 0                                                                |
| Default gateway:                                                                                               | 192.168.2.1                                                                        |
| Obtain DNS server address                                                                                      | automatically                                                                      |
| ⊙ Use the following DNS serv                                                                                   | er addresses:                                                                      |
| Preferred DNS server:                                                                                          |                                                                                    |
| <u>A</u> lternate DNS server:                                                                                  | <u> </u>                                                                           |
|                                                                                                    | Ad <u>v</u> anced                                                                  |
|                                                                                                    |                                                                                    |

图 16: 计算机的 IP 地址设置

用"Totally Integrated Automation Portal V10"编程软件打开前面组态好的"Remote" 项目。然后就可以下载与在线调试程序。